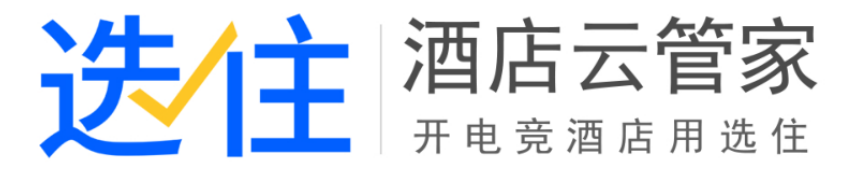

# 选住酒店云管家使用前说明

# V1.0.0

## 一.安装部署

# 二.使用前设置

## 1. 系统管理

● 系统管理-用户管理

| al 🖌 😽 🕯                 | \$ | A 系统管理 > 月 | 用户管理 > 内容列 | 表           |                   |         |               |                          |
|--------------------------|----|------------|------------|-------------|-------------------|---------|---------------|--------------------------|
| <b>谷</b> 首页              |    | + 添加       |            |             | 帐号/姓名 按索 Q        |         |               |                          |
| ✿ 系统管理                   | ~  | 帐号         | 姓名         | 手机号         | 邮箱                | 状态      | 角色            | 操作                       |
| ▶ 用户管理                   |    | a123456    | a123456    | 13100112222 | test@qq.com       | 正常      | 保洁员           | ◎《权限设置 ④ 重置密码 2 修改 自動除   |
| 参数配置                     |    | xiaodong   | xiaodong   | 1333333333  | q@q.com           | 正常      | 收营员           | ◎《权限设置 4、重置密码 2 修改 自動除   |
| 房间信息                     |    | bbj        | 张阿姨        | 55555555    | 5555555           | 正常      | 保洁员           | ◎《权限设置 ④、重置密码 / 修改 自動除   |
| 酒店信息维护                   |    | усу        | нI         | 1311111111  | test@126.com      | 正常      | 老板            | ◎《权限设置 ◎、重置宽码            |
| - 门锁设置                   |    | wt         | wt         | 18078787808 |                   | 正常      | 古长            | ◎ 权限设置 4、重置密码 2/ 修改 會劃除  |
| 11 委规则                   |    | lb008      | Ib008      | 17352971214 | zuishajun@126.com | 正常      | 老板            | ◎《权限设置 ④、主营密码            |
| 微信管理総定                   |    | testadmin  | testadmin  | 1311111111  | test@test.com     | 正常      | 老板            | ◎《权限设置 ④、里苦密码 / 修改 自動除   |
| 2 商品管理                   | ~  | zdl1       | zdl        | 17305696236 | 1252922222@qq.com | 正常      | 老板            | ◎ 《 双限设置 《 电 重 雪 密 码     |
| の服装中心                    | ~  | ys1        | ys1        | 18000217933 | 222@qq.com        | 正常      | 老板            | ◎\${权限设置 4、重置密码 2/修改 含黝除 |
| ▲ 微信公众号                  | ~  | pany       | panpan     | 12345678900 |                   | 正常      | 老板            | ◎《权限设置 4、重置密码 2/修改 自删除   |
| <ul> <li>会员管理</li> </ul> | ~  |            |            |             |                   | 第 1/2 员 | 」<br>〔(共17条记录 | <ul> <li></li></ul>      |

> 您需要先配置酒店内的保洁员、收营员(前台)、老板、店长等角色信息。每个

角色在管理系统内有对应的权限和功能,请务必配置!

#### ● 系统管理-参数配置

| .al 💉 😤 🔍   | ★ 系統管理 > 参数配置 > 参数内容       |
|-------------|----------------------------|
| <b>谷</b> 首页 | ℃交班模式                      |
| 京統管理 ~      |                            |
| - 用户管理      | ●「新田主腹式(秋美制)」●「延時気化度式(北行制) |
| ▶ 参数配置      | 备用金金额 元                    |
| 一 房间信息      |                            |
| 一 酒店信息维护    | ◎ 夜审模式                     |
| 门锁设置        | ◎ 系统自动夜审 ● 前台人工夜审          |
| 计费规则        | 夜南时间 02:00                 |
| 赔偿物品        |                            |
| 微信管理绑定      | ● 今日预定自动排房时间设置             |
| ● 商品管理 ~    | <b>#</b>                   |
| ₩ 报表中心 >    |                            |

| ¥余额不足提醒设置 |                            |   |
|-----------|----------------------------|---|
| 提醒时间      | ○固定时间 11:00 ●              |   |
|           | ○距宾客预离时间 前 ▼ 分钟提醒          |   |
| 余额不足多少时提醒 | ○余额小于 元 元                  |   |
|           | ○ 余额小于 (今日房价金额+应收押金金额)之和 ▼ |   |
| ₽ 报销设置    |                            |   |
| 流程设置      | ✔报销流程中是否加入财务打款环节           |   |
| 审核人设置     | <b>營</b> 选詳用户              |   |
| 打款人设置     | <b>營</b> 选择用户              |   |
| \$ 订金设置   |                            |   |
|           | 取消预订单时支持退订金                | 1 |

▶ 交班模式:

1.备用金交班模式(权责制): 班次收多少钱交多少钱, 酒店会留固定的备用金 在前台, 用于日常交接。前台根据交班报表显示的"本班上交现金"信息, 将班 次应上交的现金上交, 根据"留给下班备用金"信息, 将备用金留给下班

| 交班                           |                                                |                                | ×         |
|------------------------------|------------------------------------------------|--------------------------------|-----------|
| 当班人员:1 班次<br>上班留下备用金<br>交班模式 | )时间: 2019-06-12 17:05<br>0.00<br>备用金交班模式 ( 权责制 | :59 - 2019-06-12 17:43:44<br>) |           |
| 本班上交现金<br>392.00             |                                                | 留给下班备用金<br>500                 |           |
| 收款合计                         | 548.00                                         | 退款合计                           | 18.00     |
| 现金                           | 410.00                                         | 现金                             | 18.00     |
| 微信                           | 0.00                                           | 微信                             | 0.00      |
| 支付宝                          | 0.00                                           | 支付宝                            | 0.00      |
| 交班到 sy                       | 取消                                             | <br>✓交班                        | $\supset$ |

2.结账款交班模式(现付制):前台无备用金留存,只上交班次的已结账金额。前台根据交班报表显示的"本班上交现金"信息,将班次应上交的现金上交,根据"留给下班现金",将未结账款留给下班。

| 交班                                      |                                     |                     | ×      |
|-----------------------------------------|-------------------------------------|---------------------|--------|
| 当班人员:1 班次时间:<br>上班留下现金 0.00<br>交班模式 结账款 | 2019-06-12 17:05:59 -<br>次交班模式(现付制) | 2019-06-12 17:41:32 |        |
| 本班上交现金<br>176.00                        | 2<br>2<br>2                         | 给下班现金<br>34.00      | ¥      |
| 已结账款合计                                  | 176.00                              | 未结账款合计              | 234.00 |
| 现金                                      | 176.00                              | 现金                  | 234.00 |
| 微信                                      | 0.00                                | 微信                  | 0.00   |
| 支付宝                                     | 0.00                                | 支付宝                 | 0.00   |
| 交班到 sy                                  | •                                   |                     |        |
|                                         | ( 取消                                | ●●●●                |        |

- ▶ 夜审模式
  - 1. 系统自动夜审:管理系统会根据设置的夜审时间,自动夜审
  - 前台人工夜审:酒店前台或相关酒店人员人工夜审(手工夜审只允许在设置 的夜审时间之后执行)
  - 3. 夜审流程:

| 步骤                                                | 时间                  | 状态 |
|---------------------------------------------------|---------------------|----|
| 开始夜审                                              | 2019-06-12 09:09:04 |    |
| 预定却没来订单置为NoShow,同时取消预分房                           |                     |    |
| 预订单(YD1906111952260121)置为NoShow,同时<br>取消预分房(8306) | 2019-06-12 09:09:04 | 成功 |
| 预订单(YD1906120908500154)置为NoShow,同时<br>取消预分房(8304) | 2019-06-12 09:09:04 | 成功 |
| 生成房费                                              |                     |    |
| 生成8101房间2019-06-11房费88.00元                        | 2019-06-12 09:09:04 | 成功 |
| 生成8301房间2019-06-11房费138.00元                       | 2019-06-12 09:09:04 | 成功 |
| 房态变更                                              |                     |    |
| 房态置住脏                                             | 2019-06-12 09:09:04 | 成功 |
| 生成营业日报表                                           |                     |    |
| 生成2019-06-11营业日报表                                 | 2019-06-12 09:09:04 | 成功 |
| 更新营业日                                             |                     |    |
| 更新营业日为2019-06-12                                  | 2019-06-12 09:09:04 | 成功 |
| 夜审结束                                              | 2019-06-12 09:09:04 |    |

- 今日预定自动排房时间设置:系统会根据设置的时间,自动为今日预定的宾客排 房
- ▶ 余额不足提醒设置
  - 提醒时间:可以选择固定时间,也可以选择距宾客预离时间前多少分钟或者 后多少分钟
  - 余额不足多少时提醒:可以选择固定金额,也可以选择余额小于(今日房价 金额+应收押金)之和或者小于今日房价金额
  - 3. 设置完提醒时间和余额不足多少时提醒,系统会根据设置,当宾客余额不足时,在前台弹出提示信息弹框,方便前台督促客人离店或续住

|          | 类型全部 | 藏                                     |    |                     |    |      | 1~                              |
|----------|------|---------------------------------------|----|---------------------|----|------|---------------------------------|
| 实时房态(F1) | 全部已读 |                                       |    |                     |    |      |                                 |
| 时间: 20   | 类型   | 详情                                    | 房号 | 时间                  | 状态 | 操作   |                                 |
| 房型: 全    | 18   | 8101房间,徐无先生/女士<br>余额不足,请提醒办理离<br>店或续住 |    | 2019-06-14 14:19:00 | 未读 | 〔已读〕 |                                 |
| 举型       | 18   | 8108房间,吴飚先生/女士<br>余额不足,请提醒办理离<br>店或续住 |    | 2019-06-14 14:19:00 | 未读 | 日读   | 六 周日                            |
|          | 18   | 8203房间,1先生/女士余<br>额不足,请提醒办理离店<br>或续住  |    | 2019-06-14 14:19:00 | 未读 | 〔已渎〕 | 06-22 2019-06-23                |
| 可售卖」预订数  | 18   | 8101勝间,徐无先生/女士<br>余额不足,溝提醒办理商<br>店或续住 |    | 2019-06-14 14:06:01 | 未读 | 日读   | 0 10 0<br> 0 0 0                |
|          | 18   | 8102房间,a3先生/女士佘<br>额不足,请提醒办理商店<br>或续住 |    | 2019-06-14 14:06:01 | 未读 | 〔已读〕 | 页定率:0 <mark>30   0 预定率:0</mark> |
|          | 18   | 8203房间,1先生/女士余<br>额不足,请提醒办理离店<br>或续住  |    | 2019-06-14 14:06:01 | 未读 | (已读) |                                 |

- 报销设置:报销功能是为了实现统计酒店的营业支出,结合营业收入,计算出酒店的营业利润
  - 流程设置:报销流程中是否加入财务打款环节,若酒店不需要财务打款流 程,可以不勾选此项
  - 2. 审核人设置: 此处设置审核人后, 只有被选择的人才有审核的权限
  - 3. 打款人设置: 此处设置打款人后, 只有被选择的人才有打款的权限
- 订金设置:若酒店对取消预订时,是否支持退定金,采用的一律不允许退订金, 那么请在此处不勾选取消预订单时支持退定金。否则,勾选此项
- 系统管理-房间信息

| 合肥市格林豪泰大宾馆[110060146] 6 6 6 6 6 6 6 6 6 6 6 6 6 6 6 6 6 6 |                      |       |        |        |      |                 |        |                 |  |  |  |
|-----------------------------------------------------------|----------------------|-------|--------|--------|------|-----------------|--------|-----------------|--|--|--|
| .al 🖌 😤 📽                                                 | 茶 系統管理 > 房间信息 > 房型设置 |       |        |        |      |                 |        |                 |  |  |  |
| <b>谷</b> 首页                                               | 房型设置 房间与门锁           | 计算机管理 |        |        |      |                 |        |                 |  |  |  |
| ✿ 系统管理 ∨                                                  | + 新增                 |       |        |        |      |                 |        |                 |  |  |  |
| - 用户管理                                                    | 房型名称                 | 图片    | 标准价    | 押金     | 入住人数 | 可超订数            | 排序     | 操作              |  |  |  |
| - 参数配置                                                    | 单人间                  |       | 88.00  | 88.00  | 2    | з               | 0      | ▲修改 自删除         |  |  |  |
| ▶ 房间信息                                                    | 双人间                  |       | 99.00  | 99.00  | 2    | з               | 0      | ✔修改 自删除         |  |  |  |
| ~~ 溜店信息堆护<br>(1160)2里                                     | 豪华大床房                |       | 138.00 | 100.00 | 2    | 3               | 0      | ✔ 修改 自動除        |  |  |  |
| 一一一一一一一一一一一一一一一一一一一一一一一一一一一一一一一一一一一一一一一                   | <input/>             |       | 200.00 | 200.00 | 2    | 2               | 0      | ●修改 自删除         |  |  |  |
| 赔偿物品                                                      |                      |       |        |        |      | 第 1/1 页 (共4条记录) | 首页 トーの | 1 下页 末页 每页10条 • |  |  |  |
| 微信管理绑定                                                    |                      |       |        |        |      |                 |        |                 |  |  |  |
| ● 商品管理 ~                                                  |                      |       |        |        |      |                 |        |                 |  |  |  |
| ■ 报表中心 ~                                                  |                      |       |        |        |      |                 |        |                 |  |  |  |
| ▲ 微信公众号 ~                                                 |                      |       |        |        |      |                 |        |                 |  |  |  |
| <ul> <li>② 会员管理 ~</li> </ul>                              |                      |       |        |        |      |                 |        |                 |  |  |  |
|                                                           |                      |       |        |        |      |                 |        |                 |  |  |  |

▶ 房型设置:在这里设置您的酒店房型

| 合肥市格林豪泰大                     | 宾馆[110060146]     |       |       |     |      |        |        |               | <b>然迎</b> , 1. |
|------------------------------|-------------------|-------|-------|-----|------|--------|--------|---------------|----------------|
| al 🖌 😫 🛸                     | 斧 系统管理 > 房间信息 > 房 | 间与门锁  |       |     |      |        |        |               |                |
| <b>谷</b> 首页                  | 房型设置 房间与门锁        | 计算机管理 |       |     |      |        |        |               |                |
| 系統管理 ~                       | 房问信息 门锁配置         |       |       |     |      |        |        |               |                |
| - 用户管理                       | 楼栋和楼新增            | + 添加  |       |     |      | 全部房型 ▼ | 全部楼层 ▼ | 房间特征 ▼ 房间号    | 搜索 Q           |
| 参数配置                         |                   | 房号    | 房型    | 楼层  | 电话分机 | 房间特征   | 状态     | 操作            |                |
| 房间信息                         |                   | 8101  | 单人间   | 1层  | 8101 | 朝南     | 正常     | ▲禁用 ✔修改 會删除   |                |
| 酒店信息维护                       | 1/2               | 8102  | 单人间   | 1层  | 8102 | 朝南     | 正常     | ▲禁用 ✔修改 會删除   |                |
| - 门锁设置                       | 38                | 8103  | 单人间   | 1层  | 8103 | 朝南     | 正常     | ▲ 禁用 ✔ 修改 自删除 |                |
| - 计费规则                       | 4厚                | 8104  | 单人间   | 1层  | 8104 | 朝南     | 正常     | ▲禁用 ✔ 修改 自删除  |                |
| 赔偿物品                         | 5层                | 8105  | 单人间   | 1层  | 8105 | 朝南     | 正常     | ▲禁用 ✔修改 自删除   |                |
| 微信管理绑定                       | 6层                | 8106  | 单人间   | 1层  | 8106 | 朝南     | 正常     | ▲禁用 ✔修改 自删除   |                |
| 商品管理 🗸                       | 7层                | 8107  | 单人间   | 1层  | 8107 | 朝南     | 正常     | ★ 本田 ▲ 修改 合刑除 |                |
| ■ 报表中心 ~                     | 8层                | 8108  | 前人间   | 15  | 8108 | #31%   | 正世     |               |                |
| ) 微信公众号 ~                    | 9层                | 0108  | +/(F) | 1/2 | 0100 | *0.00  |        |               |                |
| <ul> <li>●】会员管理 ✓</li> </ul> | 10层               | 8109  | 単人同   | 1/云 | 8109 | 朝用     | 止帯     | ▲禁用 ✔ 修改 首删除  |                |
|                              |                   | 8110  | 单人间   | 1层  | 8110 | 朝南     | 正常     | ▲禁用 ✔修改 自删除   |                |

## > 房间与门锁-房间信息: 在这里设置您的酒店的楼栋信息和房间信息

| a   | i 🖌 😤  | 希 系统管理 | 理 > 房间信息 > 房间4 | 可门锁          |    |
|-----|--------|--------|----------------|--------------|----|
| 1   | 首页     | 房型设置   | 房间与门锁 计算       | 轨管理          |    |
| 0   | 系统管理   | > 房间信息 | 门锁配置           |              |    |
|     | 用户管理   |        | 门锁插件下载         | 北宇、          | ,  |
| •   | 房间信息   |        | 匹配规则           | ○房号=<br>○房入3 | デ  |
|     | 酒店信息维护 |        |                |              |    |
|     | 门锁设置   |        |                | 注意:          | 锁号 |
|     | 计费规则   |        |                | 房間           | 8  |
|     | 赔偿物品   |        |                | 830          | 4  |
|     | 微信管理绑定 |        |                | 810          | 1  |
|     | 商品管理   | ~      |                | 8102         | 2  |
| .11 | 报表中心   | ~      |                |              |    |
| 8   | 微信公众号  | ~      |                | 8103         | s  |
|     |        |        |                |              |    |

#### > 房间与门锁-门锁配置:在这里将酒店房间与门锁信息关联起来(施工人员

配置)

| al 🖌 😤  | <b>0</b> 8 | 倄 系統      | 管理 > 房间信期                                                   | 息 > 房型设置                        |                                  |                     |                         |              |      |         |  |  |  |  |
|---------|------------|-----------|-------------------------------------------------------------|---------------------------------|----------------------------------|---------------------|-------------------------|--------------|------|---------|--|--|--|--|
| ▲ 首页    |            | 房型设       | 置 房间与门                                                      | 1锁 计算机管理                        |                                  |                     |                         |              |      |         |  |  |  |  |
| 系统管理    | ~          | 48-       |                                                             |                                 |                                  |                     |                         |              |      |         |  |  |  |  |
| - 用户管理  |            | 近示<br>1.管 | 提示:<br>1.管理系统客户端首次安装成功后,会自动检测并同步计算机信息。同步后,需要在此页面完成房间与计算机的匹配 |                                 |                                  |                     |                         |              |      |         |  |  |  |  |
| 参数配置    |            | 2.更       | 2.更换计算机硬件后,各户端也会自动检测并同步计算机信息,到时候只需要在管理系统前台端认硬件信息改变即可        |                                 |                                  |                     |                         |              |      |         |  |  |  |  |
| 房间信息    |            | 快         | 速匹 请选择您                                                     | 的宾馆计算机名称命名规则                    |                                  |                     |                         |              |      |         |  |  |  |  |
| 酒店信息维护  |            | AD        | RC                                                          |                                 |                                  |                     |                         |              |      |         |  |  |  |  |
| 一门锁设置   |            | + =       | 动匹配                                                         |                                 |                                  |                     | 状态                      | 房间号/记        | +算机; | S称 搜索 Q |  |  |  |  |
| - 计费规则  |            |           |                                                             |                                 |                                  |                     |                         |              |      | 2000    |  |  |  |  |
| - 赔偿物品  |            | 房号        | 计算机名称                                                       | CPU                             | 显卡                               | 磁盘                  | 内存条                     | 主板           | 状态   | 操作      |  |  |  |  |
| 微信管理绑定  |            |           |                                                             |                                 |                                  |                     | CM4X8GF2400C16K4        |              | ~    | a 15-11 |  |  |  |  |
| 9 商品管理  | ~          |           | W10                                                         | 3.70GHz                         | 1GB                              | INTEL SSDSC2BB240G7 | 8GB<br>CM4X8GF2400C16K4 | Z370<br>Pro4 | 天机   | 自移除     |  |  |  |  |
| 11 报表中心 | ~          | 81.01     |                                                             |                                 | Jotal(P) UD Craphics 4400        |                     | SGB                     |              |      |         |  |  |  |  |
| 徽信公众号   | ~          | 3101      |                                                             | Intel/R) Core/TM) i2-4170 CRU @ | 1GB<br>Radmin Mirror Driver V3   |                     |                         |              | ¥    | ▲修改     |  |  |  |  |
| ● 会员管理  | ~          |           | SB001                                                       | 3.70GHz                         | 0B<br>Oray Display Mirror Driver | Device              | 4GB                     | H81M-K       | 机    | 自移除     |  |  |  |  |
|         |            |           |                                                             |                                 | 0B                               |                     |                         |              |      |         |  |  |  |  |

#### ▶ 计算机管理: 在这里将房间与房间内的计算机管理起来 (此功能适用电竞

酒店, 非电竞酒店请忽略)

#### ● 系统管理-酒店信息维护

| al 🖌 😫 📽                   | 脅 系統管理 > 適店信息堆护 > 信息堆护                          |
|----------------------------|-------------------------------------------------|
| <b>谷</b> 首页                | 酒店信息维护 »                                        |
| ✿ 系统管理 ~                   |                                                 |
| 用户管理                       | ▲基本信息                                           |
| 参数配置                       | 酒店名称: 合肥市格林泰泰大: 前台电话: 12315 酒店WIFI: 1595666718: |
| 房间信息                       |                                                 |
| <ul> <li>酒店信息维护</li> </ul> | 狡修时间: 2020-05-15 曽 酒店品牌: 格林豪泰 酒店送别: 星级酒店 ▼      |
| - 门锁设置                     |                                                 |
| - 计费规则                     | ● 地理位置                                          |
| - 赔偿物品                     | <b>酒店区域:</b> 安徽省 ▼ 合肥市 ▼ 延海区 ▼                  |
| 微信管理绑定                     | 区域定位: 〇 神索地占                                    |
| ● 商品管理 ~                   |                                                 |
| ■ 报表中心 ~                   |                                                 |
| ③ 微信公众号 、                  |                                                 |
| ◎ 会员管理 ∨                   |                                                 |

> 酒店信息维护:酒店基本信息编辑页面。如果酒店使用用户微信公众号,

请务必填写所有的酒店基本信息,因为用户微信公众号会用到这类信息。

● 系统管理-计费规则

| î   | 合肥市格林豪泰大            | tj     | ፪馆[11006014       | 46]          |         |           |    |       |         |       |    |     |     |      |       | 欢迎,<br>Ib023 ▼ |
|-----|---------------------|--------|-------------------|--------------|---------|-----------|----|-------|---------|-------|----|-----|-----|------|-------|----------------|
|     | a 🖌 😤 🔍             |        | <b>谷</b> 系统管理 > 计 | ■费规则 > 内容列表  |         |           |    |       |         |       |    |     |     |      |       |                |
| 1   | 首页                  |        | 全天房计费规则           | 钟点房计费规则      | 特殊房计费规则 |           |    |       |         |       |    |     |     |      |       |                |
| 0   | 系统管理 ~              | ·      | + 新増              |              |         |           |    |       |         |       |    |     |     |      |       |                |
|     | 用户管理                |        | 规则名称              | 适用对象         |         | 计费模式      | 退度 | 等截止的  | 间       | 详情    | 备注 | 状态  | 操   | Έ    |       |                |
|     | 参数配置                |        | 散客                | 散客,OTA,协议公司, | 团队,     | 固定时间退房模式  | 次日 | 312点0 | 0分      | 查看    |    | 启用  | Ż   | 禁用 🤳 | 修改 🔒  | 删除             |
|     | 房间信息                | 会员 会员, |                   |              |         | 24小时制退房模式 |    |       |         | 查看    |    | 启用  | 2   | 禁用 🤳 | /修改 🔒 | 删除             |
|     | 泊店 同志 推广<br>计 弗 抑 刚 |        |                   |              |         |           |    |       | 第1/1页(共 | 2条记录) | 首页 | 上一页 | 1 1 | —页   | 末页    | 每页10条 🔻        |
|     | 赔偿物品                |        |                   |              |         |           |    |       |         |       |    |     |     |      |       |                |
| 0)) | 商品管理 🗸              |        |                   |              |         |           |    |       |         |       |    |     |     |      |       |                |
| dı  | 报表中心 ~              |        |                   |              |         |           |    |       |         |       |    |     |     |      |       |                |
| 8   | 微信公众号 🗸             |        |                   |              |         |           |    |       |         |       |    |     |     |      |       |                |
| 0   | 会员管理                |        |                   |              |         |           |    |       |         |       |    |     |     |      |       |                |
| Y   | 财务管理 🗸              |        |                   |              |         |           |    |       |         |       |    |     |     |      |       |                |
|     | «                   |        |                   |              |         |           |    |       |         |       |    |     |     |      |       |                |

计费规则-全天房计费规则:在这里设置酒店的全天房计费规则。计费模式 分2种,1:固定时间退房模式2:24小时制退房模式。国内一般使用固定时 间退房模式,即次日12:00或14:00退房。24小时制退房模式是用户无论 什么时候办入住,都可24小时后才退房。

在这里你也可以设置不同宾客类型的退房时间和起步费或超时费收费标准,

即如果你想散客和 OTA 用户只能住到次日 12:00, 会员可以住到次日 14:00, 只要在这里设置一下, 系统会根据您的设置自动计算

- 计费模式-钟点房计费模式:在这里设置钟点房类型以及对应的房型和计费 规则。
- ▶ 计费模式-特殊房计费模式:长租房或夜间房、白天房等特殊房可在此设置
- 系统管理-赔偿物品

| 合肥市格林豪家                  | 家大学 | 髦馆[110060146]      |             |    | (5) X52 -                           |
|--------------------------|-----|--------------------|-------------|----|-------------------------------------|
| .al 🖌 😤                  | o:  | 《 系統管理 > 賠偿物品 > 内容 | 利表          |    |                                     |
| <b>谷</b> 首页              |     | + 添加               |             |    |                                     |
| ✿ 系统管理                   | ~   | 物品名称               | 赔偿价格        | 状态 | 操作                                  |
| 用户管理                     |     | 桌子                 | 500.00      | 启用 | ▲禁用 /修改 自删除                         |
| 参数配置                     |     | 椅子                 | 100.00      | 启用 | ▲ 禁用 / 修改 自删除                       |
| 房间信息                     |     | 被子                 | 200.00      | 启用 | ▲祭用 ✔ 修改 自删除                        |
| 酒店信息维护                   |     | 电脑                 | 7000.00     | 启用 | ▲ 黎用 /修改 自删除                        |
| 计费规则                     |     | 门锁                 | 1800.00     | 启用 | ▲禁用 ✔修改 自删除                         |
|                          |     | 台灯                 | 80.00       | 启用 | ▲禁用 /修改 首删除                         |
|                          | ~   | 水壶                 | 100.00      | 启用 | ▲禁用 / 修夜 倉 删除                       |
|                          | ~   | 玻璃                 | 11111111.00 | 启用 | ▲禁用 ✔ 修改 會删除                        |
| 人 微信公众号                  | ~   |                    |             |    |                                     |
| <ul> <li>会员管理</li> </ul> | ~   |                    |             |    | 第1/1页(共8宗记录) 自贝 上一页 1 下一页 木页 码页10余▼ |
| ₩¶ 财务管理                  | ~   |                    |             |    |                                     |
|                          |     |                    |             |    |                                     |

## > 酒店赔偿物品信息维护页面

# 2. 商品管理

#### ● 商品管理

| ai  | / 🗧                    | o: | 倄 商品管理           | > 分类管理 > 内容列表 |      |                    |               |              |        |      |        |              |      |
|-----|------------------------|----|------------------|---------------|------|--------------------|---------------|--------------|--------|------|--------|--------------|------|
| *   | 首页                     |    | + 添加             |               |      |                    |               | 请选择分类        | 「「「「」」 | ▼商品  | 分类名称   | 搜索           | Q    |
| ٥   | 系统管理                   | ~  |                  | 商品分类名称        | 显示顺序 | 类别                 | 创建时间          |              |        |      |        |              |      |
|     | 商品管理                   | ~  |                  | 普通商品          | 0    | 普通商品分类             |               |              |        |      | 修改 自删除 |              |      |
| •   | 分类管理                   |    |                  | 租赁商品          | 0    | 普通商品分类             |               |              |        | 1    | 修改 自删除 |              |      |
|     | 商品管理                   |    |                  | 自制商品          | 0    | 普通商品分类             |               |              |        | 1    | 修改 自删除 |              |      |
|     | 仓库补货<br>               |    |                  | 测试分类          | 1    | 普通商品分类             | 2019-06-10 15 | :34:54       |        | 1    | 修改 自删除 |              |      |
|     | 心 百 定 贞<br>合 库 补 告 记 录 |    | 第1/1 页(井4年记录) 普页 |               |      |                    |               |              |        | - 75 | 下—而 :  | まあ 毎页10      | )Æ ▼ |
|     | 根表中心                   | ~  |                  |               |      |                    | 36 0 1 34     | (2543510200) | HX I   | ~    |        | list upserio |      |
| •   | 微信公众号                  | ~  |                  |               |      |                    |               |              |        |      |        |              |      |
|     | <b>今</b> 吊管理           | ~  |                  |               |      |                    |               |              |        |      |        |              |      |
| WII | 财务管理                   | ~  |                  |               |      |                    |               |              |        |      |        |              |      |
|     | (K)                    |    |                  |               |      |                    |               |              |        |      |        |              |      |
|     |                        |    |                  |               |      |                    |               |              |        |      |        |              |      |
|     |                        |    |                  |               |      | <b>网吧电商平台</b> © 20 | 16-2018       |              |        |      |        |              | *    |

> 酒店商品分类信息维护界面

| ć    | 的肥市格林    | 豪泰大江 | 宾馆[1 | 10060146]         |                   |          |         |         |             |         |       |         | (数) 数理 <b>-</b> 1                            |
|------|----------|------|------|-------------------|-------------------|----------|---------|---------|-------------|---------|-------|---------|----------------------------------------------|
|      | 1 1 😤    | o;   | (1)  | 品管理 > 商品管理 :      | 内容列表              |          |         |         |             |         |       |         |                                              |
| *    | 首页       |      | + 7  | 쥷加 💧 从平台导入        | 🔹 导出至             | 1文件 💿    | 从文件导入   | EXCEL快速 | <b>录入商品</b> | EXCEL模板 | 下载 导出 | 库存EXCEL | 请选择商品属性 ▼ 请选择分类 ▼ 商品名称 勝索 0                  |
| ф    | 系统管理     | ~    |      |                   |                   |          |         |         |             |         |       |         | 全部 🔻                                         |
|      | 商品管理     | ~    |      | 商品名称              | 图片                | 商品分<br>类 | 零售单价(¥) | 吧台数量    | 仓库数量        | 热门商品    | 置顶显示  | 状态      |                                              |
|      | 分类管理     |      |      | 测试特斯拉             | 1                 | 自制商      | 4.00    | 0       | 0           | 否       | 否     | 在售      | ▶ ● 下架 ▲ 2 2 2 2 2 2 2 2 2 2 2 2 2 2 2 2 2 2 |
| •    | 商品管理     |      |      |                   |                   | HA .     |         |         |             |         |       |         |                                              |
|      | 仓库补货     |      |      | 🧧 <input/> 海之     | 1                 | 普通商      | 5.00    | 100     | 0           | 是       | 是     | 在售      | ▶ 1 ● 下架 ▲ 取消热门 取消置顶 ● 设置预警数量                |
|      | 吧台提货     |      |      | 言                 | 100.011 + 8108.PT | 品        |         |         |             |         |       |         |                                              |
|      | 仓库补货记录   |      |      | 行油                |                   | 普通商      | 6.00    | 0       | 0           | 玉       | æ     | 日下加     |                                              |
| .lıl | 报表中心     | ~    |      | 9109 <del>4</del> |                   |          | 0.00    | 0       | 0           |         |       | D P#c   |                                              |
| 8    | 微信公众号    | ~    |      | -                 |                   |          |         |         |             |         | -     | -       |                                              |
| 0    | 会员管理     | ~    |      | 可乐                |                   | 目制商品     | 5.00    | 0       | 0           | 合       | 音     | 已下架     | ▶ ▶ ● ● ● ● ● ● ● ● ● ● ● ● ● ● ● ● ●        |
| Ψ¶   | 财务管理     | ~    |      |                   |                   |          |         |         |             |         |       |         |                                              |
| _    | <b>(</b> |      |      | 毛巾                |                   | 普通商<br>品 | 30.00   | 0       | 0           | 否       | 否     | 已下架     | ✔ 修改 □ 上架 2 公置热门 置顶显示 0 设置预警数量 自删除           |
|      |          |      |      |                   |                   |          |         |         |             |         |       |         |                                              |
|      |          |      |      | ±w                |                   | 租任商      | 55.00   | 0       | 0           | 否       | 否     | 日下畑     |                                              |

## ▶ 酒店商品信息维护界面

| 싙   | 品肥市格林豪 | 泰大家 | 笔馆[11006014 | 16]                              |          |  |     |       |   |                  | ◎ ※迎,<br>Ib023 - |  |  |  |  |  |
|-----|--------|-----|-------------|----------------------------------|----------|--|-----|-------|---|------------------|------------------|--|--|--|--|--|
| a   | 1      | o;  | 😭 商品管理 > 仓) | 车补货                              |          |  |     |       |   |                  |                  |  |  |  |  |  |
| *   | 首页     |     | +选择补货商品     | 仓库目前有7种商品,共                      | 0件,总金额0元 |  |     |       |   |                  |                  |  |  |  |  |  |
| ¢   | 系统管理   | ~   | 酒店名称        | 合肥市格林豪泰大宾馆                       |          |  | 下单人 | lb023 |   |                  |                  |  |  |  |  |  |
| 9   | 商品管理   | ~   | 商品名称        | 商品名称 图片 商品分类 零售单位 零售单价 补货数量 商品总价 |          |  |     |       |   |                  |                  |  |  |  |  |  |
|     | 分类管理   |     |             | Ed                               |          |  |     |       |   |                  |                  |  |  |  |  |  |
|     | 商品管理   |     |             |                                  |          |  |     |       | 南 | <b>丽品总价: 0.0</b> | 3 ✔确定            |  |  |  |  |  |
| •   | 仓库补货   |     |             |                                  |          |  |     |       |   |                  |                  |  |  |  |  |  |
|     | 吧台提货   |     |             |                                  |          |  |     |       |   |                  |                  |  |  |  |  |  |
|     | 仓库补货记录 |     |             |                                  |          |  |     |       |   |                  |                  |  |  |  |  |  |
| .11 | 报表中心   | ~   |             |                                  |          |  |     |       |   |                  |                  |  |  |  |  |  |
| 8   | 微信公众号  | ~   |             |                                  |          |  |     |       |   |                  |                  |  |  |  |  |  |
| 0)  | 会员管理   | ~   |             |                                  |          |  |     |       |   |                  |                  |  |  |  |  |  |
| ۳٩  | 财务管理   | ~   |             |                                  |          |  |     |       |   |                  |                  |  |  |  |  |  |
|     | ۲      |     |             |                                  |          |  |     |       |   |                  |                  |  |  |  |  |  |
|     |        |     |             |                                  |          |  |     |       |   |                  |                  |  |  |  |  |  |

## > 仓库补货:进货的商品可以通过仓库补货,补货到酒店仓库。利于库存管

| 玾 |
|---|
|   |

| 4      | i肥市格 | 林豪  | 泰大軍        | 笔馆[110060146 | 5]                  |      |          |      |    |       |            |          |     |      |     |     | ) <u>欢迎</u><br>16023 ▼ |
|--------|------|-----|------------|--------------|---------------------|------|----------|------|----|-------|------------|----------|-----|------|-----|-----|------------------------|
| al     | 1    | 쑵   | <b>0</b> % | 倄 商品管理 > 吧台  | 提货 > 明细内容列表         |      |          |      |    |       |            |          |     |      |     |     |                        |
| *      | 首页   |     |            | +吧台提货        |                     | 开始时间 | <b>#</b> | 结束时间 | 1  | *     | 单据状态       | ٣        |     | 提货人/ | 喻认人 |     | 搜索 Q                   |
| ¢      | 系统管理 |     | ~          | 提货人          | 提货时间                |      |          | 审批人  | 审批 | 时间    |            | 单据状态     |     |      | 操作  | F   |                        |
|        | 商品管理 |     | ~          | Ib001        | 2019-05-15 16:29:05 |      |          |      |    |       |            | 完成提货     | K   |      |     | 详情  |                        |
|        | 分类管理 |     |            |              |                     |      |          |      |    | 第1    | /1 页 (井1条记 |          | ⊢—帀 | 1 1  | 一而  | 末面  | 毎页10条 ▼                |
|        | 商品管理 |     |            |              |                     |      |          |      |    | 344 1 |            | av = = x | - ^ |      | _   | 100 | -                      |
|        | 仓库补货 |     |            |              |                     |      |          |      |    |       |            |          |     |      |     |     |                        |
| •      | 吧台提賞 | 3   |            |              |                     |      |          |      |    |       |            |          |     |      |     |     |                        |
| []<br> |      | ok. |            |              |                     |      |          |      |    |       |            |          |     |      |     |     |                        |
|        |      |     |            |              |                     |      |          |      |    |       |            |          |     |      |     |     |                        |
|        |      | 5   | ~          |              |                     |      |          |      |    |       |            |          |     |      |     |     |                        |
|        | 安内官埋 |     | ~          |              |                     |      |          |      |    |       |            |          |     |      |     |     |                        |
| ۳٩     | 财务管理 |     | ~          |              |                     |      |          |      |    |       |            |          |     |      |     |     |                        |
|        |      |     |            |              |                     |      |          |      |    |       |            |          |     |      |     |     |                        |

> 吧台提货: 将商品提货到前台或客房, 可通过吧台提货实现。利于库存管

理

| 合   | 肥市格林豪泰                                       | 大王   | 宒馆[110060146] |        |               |   |      |       |       |     |         |         |    |     |     |              |    | <u></u> 欢迎,<br>16023 ▼ |
|-----|----------------------------------------------|------|---------------|--------|---------------|---|------|-------|-------|-----|---------|---------|----|-----|-----|--------------|----|------------------------|
| al  | / 2                                          | og   | 倄 商品管理 > 仓库补  | 货记录    | 〉内容列表         |   |      |       |       |     |         |         |    |     |     |              |    |                        |
| ñ   | 首页                                           |      |               |        | 开始时间          | 8 | 结束时间 |       | •     | 补货人 |         |         |    | 搜测  | R Q |              |    |                        |
| ٥   | 系统管理                                         | ~    | 补货人           | 补货时    | 问             |   |      | 商品总   | ≳价(¥) |     |         | 补货总数量   |    |     | 操作  |              |    |                        |
|     | 商品管理                                         | ~    | lb001         | 2019-0 | 5-15 16:28:38 |   |      | 500   |       |     |         | 100     |    |     |     | <b>≛</b> 石明细 |    |                        |
| - 3 | 分类管理         Ib001           商品管理         合计 |      |               |        | 5-15 16:22:47 |   |      | 300   |       |     |         | 100     |    |     |     | 查看明细         |    |                        |
| - 7 | 商品管理                                         | 合计 / |               |        |               |   |      | 800.0 | 0     |     |         | 200     |    |     |     |              |    |                        |
| - 1 | (1)年秋安<br>(四)の現代                             | 货    |               |        |               |   |      |       |       |     | 第 1/1 页 | (共2条记录) | 首页 | 上一页 | 1   | 下一页          | 末页 | 每页10条 🔻                |
| • 1 | 仓库补货记录                                       |      |               |        |               |   |      |       |       |     |         |         |    |     |     |              |    |                        |
|     | 报表中心                                         | ~    |               |        |               |   |      |       |       |     |         |         |    |     |     |              |    |                        |
| ۵   | 微信公众号                                        | ~    |               |        |               |   |      |       |       |     |         |         |    |     |     |              |    |                        |
| Θ   | 会员管理                                         | ~    |               |        |               |   |      |       |       |     |         |         |    |     |     |              |    |                        |
| 44  | 财务管理                                         | ~    |               |        |               |   |      |       |       |     |         |         |    |     |     |              |    |                        |
|     | ()                                           |      |               |        |               |   |      |       |       |     |         |         |    |     |     |              |    |                        |
|     |                                              |      |               |        |               |   |      |       |       |     |         |         |    |     |     |              |    |                        |

> 仓库补货记录列表

## 3. 会员管理

#### ● 会员管理

| 싙    | 記市格  | 林豪 | 泰大国 | 宝馆[110060146]                                            |
|------|------|----|-----|----------------------------------------------------------|
| al   | I    | 쓭  | o;  | ★ 会员管理 → 配置 → 配置内容                                       |
| *    | 首页   |    |     | 基础配置         会员等级         充值赠送         会员房价         积分获取 |
| ٥    | 系统管理 |    | ~   |                                                          |
|      | 商品管理 |    | ~   |                                                          |
| .III | 报表中心 |    | ~   |                                                          |
| 8    | 微信公众 | 5  | ~   | 其他设置 🗹 会员管理不足,不允许退款                                      |
| Θ    | 会员管理 |    | ~   |                                                          |
| •    | 配置   |    |     |                                                          |
|      | 管理   |    |     |                                                          |
| ۳٩   | 财务管理 |    | ~   |                                                          |
|      | ٢    |    |     |                                                          |
|      |      |    |     |                                                          |
|      |      |    |     |                                                          |
|      |      |    |     | <b>阿吧电商平台</b> © 2016-2018                                |

▶ 基础配置

| 合   | 肥市格               | 琳豪 | 泰大词        | 室馆[1100 | 60146] |      |    |        |       |                    |              |    |     |        |    | 欢迎,<br>Ib023 ▼ |
|-----|-------------------|----|------------|---------|--------|------|----|--------|-------|--------------------|--------------|----|-----|--------|----|----------------|
| al  | 1                 | *  | <b>0</b> 8 | 😭 会员管理  | ◇配置◇間  | 電内容  |    |        |       |                    |              |    |     |        |    |                |
| *   | 首页                |    |            | 基础配置    | 会员等级   | 充值赠送 | 会员 | 房价积分获取 |       |                    |              |    |     |        |    |                |
| ٥   | 系统管理              |    | ~          | + 新增    |        |      |    |        |       |                    |              |    |     |        |    |                |
|     | 商品管理              |    | ~          |         | 名称     |      |    | 另      | 针积分要求 | 3                  | 累计充值要求       |    |     | 操作     |    |                |
| ա   | 报表中心              |    | ~          |         | 默认会员   | 等级   |    |        | 100   |                    | 100          |    |     | ✔修改 自量 | 除  |                |
| 8   | 微信公众              | 5  | ~          |         |        |      |    |        |       |                    | 第1/1页(共1条记录) | 首页 | 上一页 | 1 下页   | 末页 | 毎页10条 ▼        |
| 0   | 会员管理              |    | ~          |         |        |      |    |        |       |                    |              |    |     |        |    |                |
| • 1 | 18<br>E<br>E<br>E |    |            |         |        |      |    |        |       |                    |              |    |     |        |    |                |
| - 1 | 管理                |    |            |         |        |      |    |        |       |                    |              |    |     |        |    |                |
| ۳۹  | 财务管理              |    | ~          |         |        |      |    |        |       |                    |              |    |     |        |    |                |
|     | C                 |    |            |         |        |      |    |        |       |                    |              |    |     |        |    |                |
|     |                   |    |            |         |        |      |    |        |       |                    |              |    |     |        |    |                |
|     |                   |    |            |         |        |      |    |        |       |                    |              |    |     |        |    |                |
|     |                   |    |            |         |        |      |    |        | 网吧电商  | <b>平台</b> © 2016-2 | 018          |    |     |        |    |                |

### > 会员等级信息维护界面。请先设置会员等级,否则前台不能新建会员。

| 合肥市格林霸                                                                                                    | 豪泰大国      | 室馆[110060146]              |           |        |                 |                        |        |      | 16023 -            |
|----------------------------------------------------------------------------------------------------|-----------|----------------------------|-----------|--------|-----------------|------------------------|--------|------|--------------------|
| al 💉 😤                                                                                                    | 06        | 倄 会员管理 > 配置 > 配            | 2置内容      |        |                 |                        |        |      |                    |
| <b>谷</b> 首页                                                                                                    |           | 基础配置 会员等级                  | 充值赠送 会员房价 | 积分获取   |                 |                        |        |      |                    |
| 系統管理                                                                                                    | ~         | + 新增                       |           |        |                 |                        |        |      |                    |
| 9 商品管理                                                                                                    | ~         | 适用会员                       | 充值金額      | 赠送规则   | 赠送金额(比例         | 的 生                    | 故时段    | ž    | 影作                 |
| 11 报表中心                                                                                                    | ~         | 全部会员                       | 50.00     | 固定金额赠送 | 20              | 无                      | 限制     | ✔ 惨改 | 自删除                |
| 微信公众号                                                                                                    | ~         | 全部会员                       | 100.00    | 固定金额赠送 | 50              | 无                      | 限制     | ✔ 修改 | 自删除                |
| (1) 会员管理                                                                                                    | ~         |                            |           |        |                 | 第1/1页(共2各记录)           | 首页 上一页 | 1 下  | <b>★</b> 面 毎面10条 ▼ |
| <ul> <li>配置</li> </ul>                                                                                                    |           |                            |           |        |                 | 56 17 1 5K (CCL3KL040) |        |      | XXX 4900101        |
| 管理                                                                                                    |           |                            |           |        |                 |                        |        |      |                    |
| 财务管理                                                                                                    | ~         |                            |           |        |                 |                        |        |      |                    |
| (w)(w)_(w) |           |                            |           |        |                 |                        |        |      |                    |
|                                                                                                    |           |                            |           |        |                 |                        |        |      |                    |
|                                                                                                    |           |                            |           |        |                 |                        |        |      |                    |
|                                                                                                    |           |                            |           |        |                 |                        |        |      |                    |
|                                                                                                    |           |                            |           | 网吧     | 电商平台 © 2016-201 | 8                      |        |      |                    |
| 192.168.1.251:28080/a                                                                                                    | dmin/do/n | nemberlevel/recharge/list# |           |        |                 |                        |        |      |                    |

## > 充值赠送信息维护界面。请先设置会员冲送规则。不使用储值卡的酒店请

忽略

| 合肥市格林                 | 豪泰大国       | 室馆[11006        | 50146]                                                                                                    |      |      |        |    |        |            |                       |    |     |      | E            | <u>欢迎</u> ,<br>lb023 - |
|-----------------------|------------|-----------------|----------------------------------------------------------------------------------------------------|------|------|--------|----|--------|------------|-----------------------|----|-----|------|--------------|------------------------|
| al 🖌 😤                | o;         | 😭 会员管理          | → 配置 → 育                                                                                                    | 置内容  |      |        |    |        |            |                       |    |     |      |              |                        |
| <b>會</b> 首页           |            | 基础配置            | 会员等级                                                                                                    | 充值赠送 | 会员房价 | ↑ 积分获取 |    |        |            |                       |    |     |      |              |                        |
| 系統管理                  | ~          |                 | 房型                                                                                                    |      |      | 标准     | ĥ  |        | 默认会员等      | 级                     | ł  | 态   |      | 操作           |                        |
| 9 商品管理                | ~          |                 | 単人间                                                                                                    | 0    |      | 88.0   | 0  |        |            |                       |    |     |      | +编辑          |                        |
|                       | ~          |                 | 双人间                                                                                                    | ]    |      | 99.0   | 0  |        |            |                       |    |     |      | +编辑          |                        |
| 微信公众号                 | ~          | 豪华大床房           |                                                                                                    |      |      | 138.0  | 00 |        |            |                       |    |     |      | +编辑          |                        |
| ④ 会员管理                | ~          |                 | <input <="" th=""/> <th>/&gt;</th> <th></th> <th>200.0</th> <th>00</th> <th></th> <th></th> <th></th> <th></th> <th></th> <th></th> <th>+编辑</th> <th></th> | />   |      | 200.0  | 00 |        |            |                       |    |     |      | +编辑          |                        |
| ▶ 配置                  |            |                 |                                                                                                    |      |      |        |    |        |            | 第 1/1 页 (共4条记录)       | 首而 | ▶—页 | 1 下- | 西 <b>士</b> 西 | 毎百10条 ▼                |
| 管理                    |            |                 |                                                                                                    |      |      |        |    |        |            | SH IT I SK (SKHAKUAR) |    | 1 × |      |              | 400                    |
| ₩ 财务管理                | ~          |                 |                                                                                                    |      |      |        |    |        |            |                       |    |     |      |              |                        |
|                       |            |                 |                                                                                                    |      |      |        |    |        |            |                       |    |     |      |              |                        |
|                       |            |                 |                                                                                                    |      |      |        |    |        |            |                       |    |     |      |              |                        |
|                       |            |                 |                                                                                                    |      |      |        |    |        |            |                       |    |     |      |              |                        |
| 192.168.1.251:28080/a | ıdmin/do/n | nemberlevel/roo | omprice/list#                                                                                                    |      |      |        |    | 网吧电商平台 | 台© 2016-20 | 018                   |    |     |      |              |                        |

> 会员房价编辑界面。若房间针对不同的会员有不同的价格,请在此配置。

| 合肥市格林豪泰大宾馆[110060146]    |    |                           |  |  |  |  |  |  |  |  |  |  |
|--------------------------|----|---------------------------|--|--|--|--|--|--|--|--|--|--|
| .al 🖌 🞽                  | o; |                           |  |  |  |  |  |  |  |  |  |  |
| <b>會</b> 首页              |    | 基础配置 会员等级 充值赠送 会员房价 积分获取  |  |  |  |  |  |  |  |  |  |  |
| 系統管理                     | ~  | 太后期半纪公 甲四百                |  |  |  |  |  |  |  |  |  |  |
| 9 商品管理                   | ~  |                           |  |  |  |  |  |  |  |  |  |  |
| 11 报表中心                  | ~  | 单笔充值每 1 元赠送 1 积分          |  |  |  |  |  |  |  |  |  |  |
| 徽信公众号                    | ~  | 入住赠送积分 已临动                |  |  |  |  |  |  |  |  |  |  |
| <ul> <li>会员管理</li> </ul> | ~  | 入住每消费 元順送 积分              |  |  |  |  |  |  |  |  |  |  |
| ▶ 配置                     |    |                           |  |  |  |  |  |  |  |  |  |  |
| ~ 管理                     |    |                           |  |  |  |  |  |  |  |  |  |  |
| <b>判</b> 财务管理            | ~  | ✔ 僚存                      |  |  |  |  |  |  |  |  |  |  |
| (%)                      |    |                           |  |  |  |  |  |  |  |  |  |  |
|                          |    |                           |  |  |  |  |  |  |  |  |  |  |
|                          |    |                           |  |  |  |  |  |  |  |  |  |  |
|                          |    | <b>网吧电商平台</b> © 2016-2018 |  |  |  |  |  |  |  |  |  |  |

▶ 积分获取设置

# 4. 前台设置

| Ē |                       | 打印设置                                                                                    |      |        |   |       |            |        | ×    |                      | 1                      |
|---|-----------------------|-----------------------------------------------------------------------------------------|------|--------|---|-------|------------|--------|------|----------------------|------------------------|
|   | 实时房态(F1) 预定           | 押金单                                                                                     | 驱动名称 | XP-80C |   | 规格    | POS-80mn 🔻 | 打印份数 1 | 是否打印 |                      |                        |
|   | 查找 房号                 | 換房单                                                                                     | 驱动名称 | XP-80C |   | 规格    | POS-80mn 🔻 | 打印份数 1 | 是否打印 | 人间                   | 单人间                    |
|   | 睂 房态                  | 续住单                                                                                     | 驱动名称 | XP-80C |   | 规格    | POS-80mn 🔻 | 打印份数 1 | 是否打印 | 07                   | 8108                   |
|   | 全部 全部 空净 25           | 入账单<br>住3                                                                               | 驱动名称 | XP-80C |   | 规格    | POS-80mn 🔻 | 打印份数 1 | 是否打印 |                      |                        |
|   | ● 今预 1<br>■ 空脏 0      | ☆<br>「<br>「<br>仕!<br>」<br>二<br>二<br>二<br>二<br>二<br>二<br>二<br>二<br>二<br>二<br>二<br>二<br>二 | 驱动名称 | XP-80C |   | 规格    | POS-80mn 🔻 | 打印份数 1 | 是否打印 |                      |                        |
|   | ● 预离 0                | <b>维</b> 预订单                                                                            | 驱动名称 | XP-80C |   | 规格    | POS-80mn 🔻 | 打印份数 1 | 是否打印 |                      |                        |
|   | ★ 房型(空房数)             | 商品订单                                                                                    | 驱动名称 | XP-80C |   | 规格    | POS-80mn 🔻 | 打印份数 1 | 是否打印 | <sub>人间</sub><br>207 | <sub>双人间</sub><br>8208 |
|   |                       | Q人间 交班小票                                                                                | 驱动名称 | XP-80C |   | 规格    | POS-80mn 🔻 | 打印份数 1 | 是否打印 |                      |                        |
|   | 家平人床房 9 □ 由時代太        |                                                                                         |      |        |   | ☑ 打印预 | 页览         |        |      |                      |                        |
|   | ← HE01240-333<br>全部 2 |                                                                                         |      |        | 4 | 角定    | 取消         |        |      |                      |                        |

▶ 打印设置:请将此前台电脑上安装的打印机驱动名称手工填写在驱动名称

一列。目前只支持 POS-80MM 的热敏打印机